## How to register:

1. Click on http:// http://racalum.com/Default1.aspx and click on 'Alumni Registration'

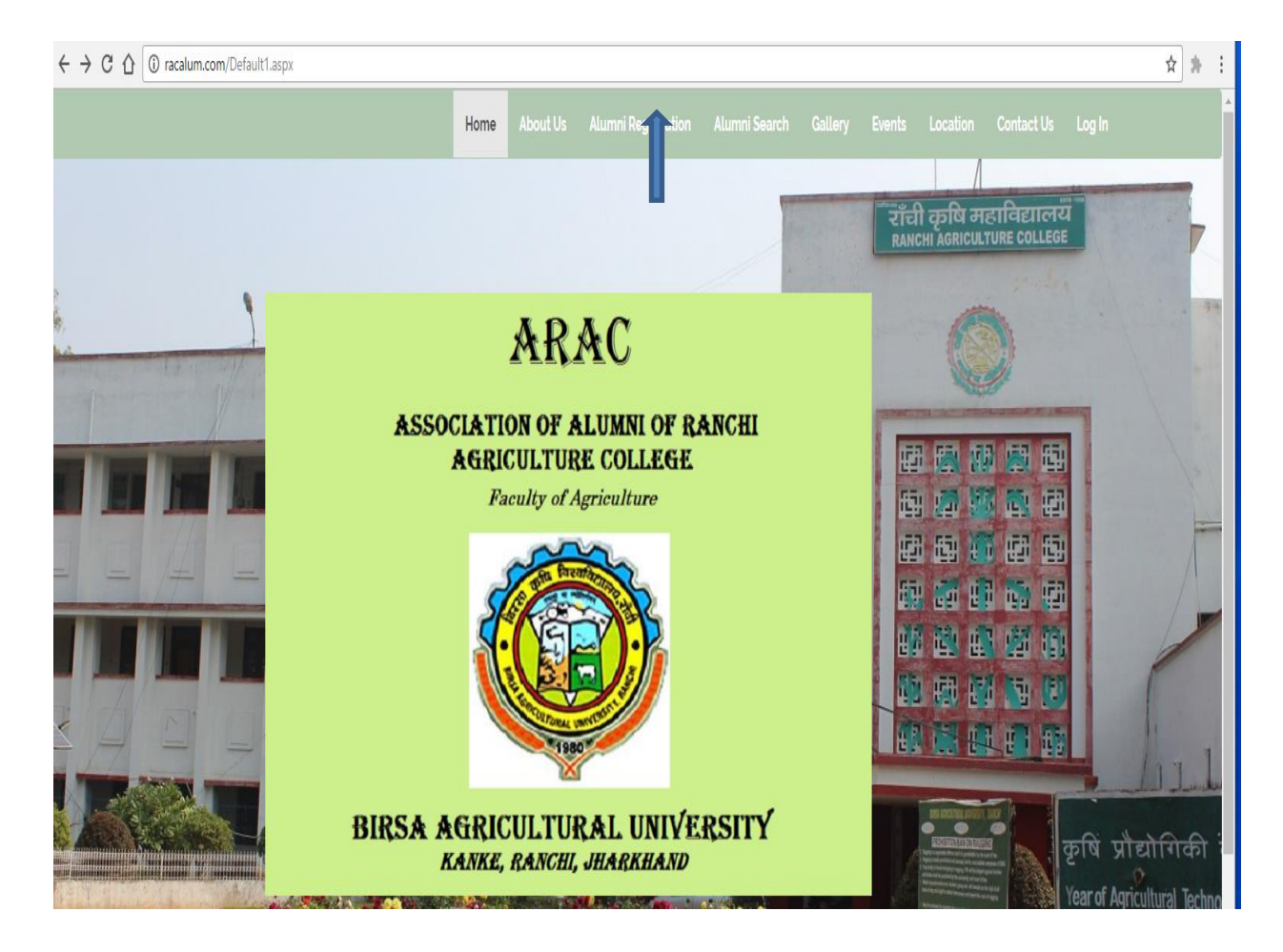

2. You will see the following screen:

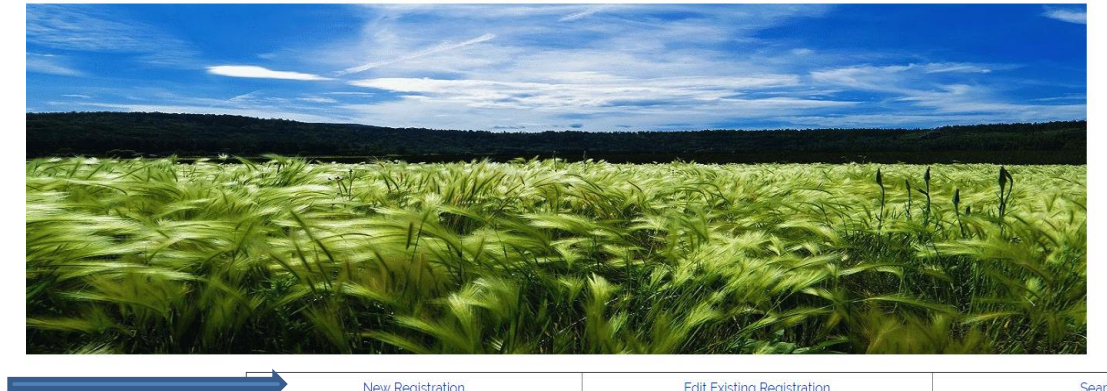

|  | New Registration | Edit Existing Registration | Search                   |
|--|------------------|----------------------------|--------------------------|
|  | How To Register  | How to Change Password     | How to Change Photograph |

3. Click on 'New registration".

4. You will see the 'Alumni Registration Page. The items marked with \* are mandatory. Others are optional but better to enter values.

|                          | Please enter separately for each degree                    |  |
|--------------------------|------------------------------------------------------------|--|
| <br>User Id'             |                                                            |  |
| <br>Password*            |                                                            |  |
| Name*                    | Dr 🔻 First Name Middle Name Last Name                      |  |
| Degree Completed         | Select   Select Month   Year of Graduation/To Be Completed |  |
| <br>Email Address'       |                                                            |  |
| Mobile Number            |                                                            |  |
| WhatsApp Number          |                                                            |  |
| Photo                    | Choose File No file chosen                                 |  |
| Home Address             |                                                            |  |
| City                     |                                                            |  |
| State                    |                                                            |  |
| Office Address(Optional) |                                                            |  |
| City                     |                                                            |  |
| State                    |                                                            |  |
|                          | Submit                                                     |  |

Alumni Registration

- 5. In "Degree Completed" field you can enter either the year in which you have passed or the future year in which you are planning to graduate.
- 6. After completing all the field, click on submit.